# **DEPARTMENT OF COMPUTER SCIENCE**

# **Government Arts and Science College (Women)**

# Sathankulam

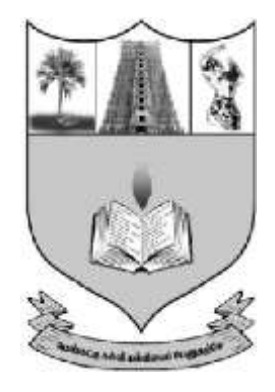

# CERTIFICATE

|      | This is to certify that the bonafide record of the practical work |
|------|-------------------------------------------------------------------|
| done | e in                                                              |
| by   | Reg. No                                                           |
| of   | during the academic year 2020-2021.                               |

#### Head of the Department

Staff In-Charge

Submitted for the practical examination held on .....

### **External Examiner**

1.

2.

# CONTENTS

| Sl. | Ex. | Date       | Title                          | Page | Staff |
|-----|-----|------------|--------------------------------|------|-------|
| no  | No  |            |                                | No   | Sign  |
| 1   | 1   | 17-08-2020 | STUDENT DETAILS                | 1    |       |
| 2   | 2a  | 20-08-2020 | OVERLOADING CONSTRUCTOR        | 4    |       |
| 3   | 2b  | 20-08-2020 | METHOD OVERLOADING             | 6    |       |
| 4   | b   | 24-08-2020 | COMPLEX NUMBER ADDITION        | 8    |       |
| 5   | 4   | 28-08-2020 | METHOD OVERRIDING              | 11   |       |
| 6   | 5   | 08-09-2020 | INTERFACE DEMO                 | 14   |       |
| 7   | 6   | 12-09-2020 | THREAD DEMO                    | 16   |       |
| 8   | 7   | 15-09-2020 | DESIGN A CALCULATOR            | 19   |       |
| 9   | 8   | 19-09-2020 | DETAILS OF CAR                 | 23   |       |
| 10  | 9   | 22-09-2020 | BACKGROUND COLOR               | 28   |       |
| 11  | 10a | 26-09-2020 | NegativeArraySizeException     | 35   |       |
| 12  | 10b | 29-09-2020 | ArrayIndexOutofBoundsException | 29   |       |

## JAVA PRACTICAL LIST

1. Define a class called Student with the attributes name, reg\_number and marks obtained in four subjects(m1,m2,m3,m4).Write a suitable constructor and methods to find the total mark obtained by the student and display the details of the student.

2. Write a Java program to find the area of a square, rectangle and triangle by(i) Overloading Constructor (ii) Overloading Method.

3. Write a java program to add two complex numbers. [Use passing object as argument and return object].

4. Define a class called Student\_super with data members name, roll number and age. Write a suitable constructor and a method output () to display the details. Derive another class Student from Student\_super with data members height and weight. Write a constructor and a method output () to display the details which overrides the super class method output().[Apply method Overriding concept].

5. Write a java program to create an interface called Demo, which contains a double type constant, and a method called area () with one double type argument. Implement the interface to find the area of a circle.

6. Write a java program to create a thread using Thread class.

7. Write a java program to Design a calculator to perform only addition and division. It must contains three Buttons with labels +, / and =, and a TextField to get input and display the result.

8. Create an applet with four Checkboxes with labels MARUTI-800, ZEN, ALTO and ESTEEM and a Text area object. The program must display the details of the car while clicking a particular Checkbox.

9. Write a Java program, which creates a window with a check box group with boxes for the colors, Violet, Indigo, Yellow, Orange, Red, Blue, and Green. When the button is selected the background color must change accordingly.

10. Write a Java program to throw the following exception,

1) Negative Array Size

2) Array Index out of Bounds

#### **STUDENT DETAILS**

Ex.No:1 17-08-2020

Aim: To display the details of student using constructor

#### Algorithm:

Step 1: Open notepad.

Step 2: Import the necessary packages.

Step3 : Create a class "student".

- Step 3.1: Declare variables for name, registerno and four marks.
- Step 3.2:Define the constructor with six parameters.Assign values for the variables.
- Step 3.3:Define a method "display";Find total and display all the details of student.

Step 4: Define the main class "prg1".

Step 4.1: Define the main method.

Step 4.1.1: Create object "s1" for the class "student" with the value for details of student as arguments.

Step 4.1.2: using object "s1" call the method "display"

Step 5: Save the program; compile and execute.

```
//prg1 -- student Mark details
import java.io.*;
class student
{
      String name;
      int regno,m1,m2,m3,m4;
     student(String name1,int regno1,int mm1,int mm2,int mm3,int mm4)
           name=name1;
           regno=regno1;
           m1=mm1;
           m2=mm2;
           m3=mm3;
           m4=mm4;
      }
      void display()
      {
           int total;
           total=m1+m2+m3+m4;
           System.out.println("STUDENT DETAILS");
            System.out.println("Name
                                          : "+name);
           System.out.println("Regno
                                          : "+regno);
           System.out.println("MArk1
                                          : "+m1);
           System.out.println("MArk2
                                          : "+m2);
            System.out.println("MArk3
                                          : "+m3);
           System.out.println("MArk4
                                          : "+m4);
      }
}
class prg1
{
     public static void main(String args[])
      student s1=new student("Alagu Amsa Jothi",101,89,90,87,99);
     s1.display();
}
```

E:\java>javac prg1.java

E:\java>java prg1 STUDENT DETAILS Name : Alagu Amsa Jothi Regno : 101 MArk1 : 89 MArk2 : 90 MArk3 : 87 MArk4 : 99

E:\java

**Result:** Thus the java program to display the details of the student using constructor and method is executed successfully.

#### **OVERLOADING CONSTRUCTOR**

Ex. No: 2a 20-08-2020

**Aim:** To find the area of square, rectangle and triangle by using constructor overloading

#### Algorithm:

Step 1: Open notepad.

Step 2: Import the necessary packages.

Step3 : Create a class "overload".

- Step 3.1: Define constructor with one integer type argument to find and print the area of square.
- Step 3.2: Define constructor with two integer type arguments to find and print the area of rectangle.
- Step 3.3: Define constructor with two double type arguments to find and print the area of triangle.

Step 4: Define the main class "prg2a".

Step 4.1: Define the main method.

- Step 4.1.1: Create object for the class "overload" with one integer value as argument
- Step 4.1.2: Create object for the class "overload" with two integer values as arguments.
- Step 4.1.3: Create object for the class "overload" with two double type values as arguments.

Step 5: Save the program; compile and execute.

```
// prg2a
//constructor overloading
import java.io.*;
class overload
{
    overload(int a)
    ł
       System.out.println("Area of Square = "+(a*a));
    overload(int l,int b)
       System.out.println("Area of Rectangle = "+(1*b));
    overload(double b,double h)
       System.out.println("Area of Triangle = +(b*h/2));
}
class prg2a
    public static void main(String args[])
        overload o1=new overload(10);
        overload o2=new overload(10,20);
        overload o3=new overload(10.5,20.5);
    }
}
```

```
OUTPUT
E:\java>javac prg2a.java
```

E:\java>java prg2a Area of Square = 100 Area of Rectangle = 200 Area of Triangle = 107.625

```
E:\java>
```

**Result :** Thus the program to find the area of a square, rectangle and triangle using Overloading Constructor is executed successfully.

# Ex. No 2b METHOD OVERLOADING 20-08-2020

Aim: To find the area of square, rectangle and triangle by using method overloading

#### Algorithm:

- Step 1: Open notepad.
- Step 2: Import the necessary packages.
- Step3 : Create a class "overload".
  - Step 3.1: Define method area() with one integer type argument to find and print the area of square.
  - Step 3.2: Define method area() with two integer type arguments to find and print the area of rectangle.
  - Step 3.3: Define method area() with two double type arguments to find and print the area of triangle.

Step 4: Define the main class "prg2b".

Step 4.1: Define the main method.

- Step 4.1.1: Create object "o1" for the class "overload"
- Step 4.1.2: Using object "o1" call method area() with one integer value.
- Step 4.1.2: Using object "o1" call method area() with two integer values.
- Step 4.1.2: Using object "o1" call method area() with two double values.
- Step 5: Save the program; compile and execute.

```
// prg2b---Method overloading
import java.io.*;
class overload
ł
    void area(int a)
    ł
       System.out.println("Area of Square = "+(a*a));
    void area(int l,int b)
       System.out.println("Area of Rectangle = "+(l*b));
    void area(double b,double h)
       System.out.println("Area of Triangle = "+(b*h/2));
    }
ł
class prg2b
    public static void main(String args[])
    ł
        overload o1=new overload();
        o1.area(10);
        o1.area(10,20);
        o1.area(10.5,20.5);
    }
OUTPUT
E:\java>javac prg2b.java
E:\java>java prg2b
Area of Square = 100
Area of Rectangle = 200
```

```
E:\java>
```

Area of Triangle = 107.625

**Result** : Thus the program to find the area of a square, rectangle and triangle by method overloading is executed successfully.

# Ex. No:3 COMPLEX NUMBER ADDITION 24-08-2020

Aim: To add two complex numbers by passing objects as arguments.

#### **Algorithm:**

Step 1: Open notepad.

Step 2: Import the necessary packages.

Step3 : Create a class "complex".

- Step 3.1: Declare two double type variables a, b.
- Step 3.2: Define constructor with no parameters.
- Step 3.3: Define constructor with two double type variables as augments, and initialize a and b.
- Step 3.4: Define method display to print the values of a and b
- Step 3.5: Define a method add, with one object of type complex and return type complex.

Step 3.5.1: Create a complex object.

Step 3.5.2: Add the a values of both complex objects; add the b values of two complex objects and store in a complex object.

Step3.5.3: Return the complex object

Step 4: Define the main class "prg3".

Step 4.1: Define the main method.

- Step 4.1.1: Create object "c1" for the class "complex" with two integer values as arguments
- Step 4.1.2: Create object "c2" for the class "complex" with two integer values as arguments
- Step 4.1.3: Create object reference variable c3 for the class "complex".
- Step 4.1.4: using object "c1" call method "add" by using object "c2" as argument. The result returned is stored in object c3.
- Step 4.1.5. Call method display() using object c1
- Step 4.1.5. Call method display() using object c2
- Step 4.1.5. Call method display() using object c3
- Step 5: Save the program; compile and execute.

```
//prg3 - Complex Number
import java.io.*;
class complex
{
      double a,b;
      complex()
      {
      complex(double a1,double b1)
      ł
            a=a1;
            b=b1;
      ł
      void display()
            System.out.println(a+"+"+b+"i");
      complex add(complex o)
            complex temp=new complex();
            temp.a=a+o.a;
            temp.b=b+o.b;
            return temp;
      }
}
class prg3
{
      public static void main(String args[])
            complex c1=new complex(10,15);
            complex c2=new complex(20,12);
            complex c3;
            c3=c1.add(c2);
            System.out.println("Complex number1");
            c1.display();
            System.out.println("Complex number2");
            c2.display();
            System.out.println("Complex number3");
            c3.display();
      }
}
```

E:\java>javac prg3.java

E:\java>java prg3 Complex number1 10.0+15.0i Complex number2 20.0+12.0i Complex number3 30.0+27.0i

E:\java>

**Result:** Thus a java program to add two complex numbers is executed successfully.

Department Of Computer Science, Government Arts and Science College (Women), Sathankulam

#### **METHOD OVERRIDING**

Ex. No: 4 28-08-2020

Aim: To display the details of the student using method overriding.

#### Algorithm

Step 1: Open notepad.

Step 2: Import the necessary packages.

Step3 : Create a class "student\_super".

Step 3.1: Declare variables , name, rollno, age.

Step 3.2:Define a constructor with 3 arguments name 2, rollno2, age2, and assign value to member variables name, rollno age .

Step 3.3: Define the output () method to display the student details, name, roll no, and age.

Step 4: Define another class "student" inherited from "student- super.

Step 4.1: Declare variable height and weight

Step 4.2 Create constructor for student with five arguments name1, rollno1, age1 , height1 and weight1

Step 4.2.1:Call super class constructor using super (name1, rollno1, age1) Step 4.1.2:Assign height1 and weight1 to height and weight.

Step 4.3: Define the method output()

Step 4.3.1: Invoke super class' output() method

Step 4.3.2: Display the value of height and weight

Step 5: Define the class prg4

Step 5.1 :Define the main method

Step 5.1.1: Create object "sobj", for subclass student with values for arguments name, rollno, age, height, weight.

Step 5.1.2: Invoke the output() method using subclass object.

Step 6: Save the program; compile and execute.

```
// prg 4 – Method Overriding
import java.io.*;
class student_super
{
      String name;
      int rollno, age;
      student_super(String name2,int rollno2,int age2)
            name=name2;
            rollno=rollno2;
            age=age2;
      }
      void output()
      ł
             System.out.println("Name="+name);
            System.out.println("Rollno="+rollno);
            System.out.println("Age="+age);
      }
}
class student extends student_super
{
      double height, weight;
      student(String name1, int rollno1, int age1, double height1, double weight1)
      {
            super(name1,rollno1,age1);
            height=height1;
             weight=weight1;
      void output()
             super.output();
             System.out.println("Height="+height);
            System.out.println("Weight="+weight);
      }
}
class prg4
      public static void main(String args[])
{
      ł
             student sobj=new student("Kanista", 14,19,5.5,53);
            sobj.output();
      }
}
```

E:\java>javac prg4.java

E:\java>java prg4 Name=Kanista Rollno=14 Age=19 Height=5.5 Weight=53.0

E:\java>

**Result:** Thus a java program using method overriding is executed successfully.

#### **INTERFACE DEMO**

#### Ex. No: 5 08-09-2020

Aim: To implement an interface and find the area of a circle.

#### Algorithm

Step 1: Open notepad.

Step 2: Import the necessary packages.

Step3 : Create an interface called "demo"

Step 3.1: Declare double type constant pi=3.14159

Step 3.2: Declare a method area(), with one double type argument to find the area of a circle.

Step 4: Define a class "prg5" which implements the interface "demo".

Step 4.1: Define the method "circle ()" to find the area of the circle.

Step 4.2: Define a method "display ()" to display the area.

Step 4.3: Define the "main ()" method.

Step 4.3.1: Define object for the class "prg5"

Step 4.3.2: Invoke the method "area ()"

Step 4.3.3: Invoke the method "display ()".

Step 5: Save the program; compile and execute.

```
// prg5 – Interface Demo
import java.io.*;
interface demo
{
      public static final double pi=3.14159;
      public void area (double r);
}
public class prg5 implements demo
      double ar:
      public void area(double r)
       ar=pi*r*r;
      void display()
      System.out.println("Area of circle= "+ar);
      public static void main(String args[])
             prg5 p5=new prg5 ();
             p5.area(10);
             p5.display();
      }
}
```

E:\java>javac prg5.java

E:\java>java prg5 Area of circle= 314.159

E:\java>

**Result:** Thus a java program to create an interface is executed successfully.

# Ex. No 6Thread Using Thread Class12-09-2020

Aim: To write a program for demonstrating thread using Thread class

#### Algorithm

Step 1: Open notepad.

Step 2: Import the necessary packages.

Step3 : Create a class "NewThread" which is inherited from the class "Thread""

Step 3.1: Define the constructor for "NewThread" and inside constructor invoke start() method

Step 3.2: Define run() method and write the thread handling code within try/catch block.

Step 4: Define a class " prg6".

Step 4.1: Define the "main ()" method.

Step 4.1.1: In main() method create a reference for "NewThread" class . Write code for main thread inside a try/catch block

Step 5: Save the program; compile and execute.

#### //prg6 – Thread Demo

```
import java.io.*;
class NewThread extends Thread
    NewThread()
{
    {
       super("Demo Thread");
       System.out.println("Child Thread"+this);
       start();
    }
   public void run()
    {
      try
      {
        for (int i=10;i>0;i--)
         {
           System.out.println("Child Thread : "+i);
           Thread.sleep(500);
         } // end of for
      }
      catch(InterruptedException e)
          System.out.println("Child Interrupted");
                                                       }
      ł
      System.out.println("Exiting Child Thread");
    }
 }
class prg6
{ public static void main(String args[])
  new NewThread();
  try
    for(int i=10;i>0;i--)
    ł
     System.out.println("Main Thread"+i);
     Thread.sleep(1000);
    ł
  }
  catch(InterruptedException e)
  { System.out.println("Main Thread interrupted");
                                                        }
  System.out.println("Main Thread Exiting");
  }
}
```

E:\java>java prg6 Child ThreadThread[Demo Thread,5,main] Main Thread10 Child Thread: 10 Child Thread: 9 Child Thread: 8 Main Thread9 Child Thread: 7 Main Thread8 Child Thread: 6 Child Thread : 5 Main Thread7 Child Thread: 4 Child Thread: 3 Main Thread6 Child Thread : 2 Child Thread : 1 Main Thread5 **Exiting Child Thread** Main Thread4 Main Thread3 Main Thread2 Main Thread1 Main Thread Exiting

E:\java>

**Result:** Thus a program to demonstrate the usage of Thread class is executed successfully.

#### **Design a Calculator**

#### Ex. No 7 15-09-2020

Aim: To design a calculator to perform addition and division using frames.

#### Algorithm

Step 1: Open notepad.

- Step 2: Import the necessary packages.
- Step 3: Create a class "prg7" which extends Frame and implements ActionListener interface.
  - Step 3.1: Define textfield t1 and three Buttons b1, b2, b3 with caption +, /, =
  - Step 3.2: Create a Font object; declare integer variables a,b,c and a char type variable p
  - Step 3.3 : Define the constructor.

Step 3.3.1: Set the Layout.

Step 3.3.2: Add TextField t1, and three buttons b1, b2, b3;

Step 3.3.3: Set the Font.

Step 3.3.4: Register ActionListener to b1, b2, b3.

- Step 3.3.5: Set the title.
- Step 3.3.6: Set the size.

Step 3.3.7: Set the visibility of frame as true.

Step 3.3.8: Write the window closing method.

Step 3.4: Write the code for actionPerformed() method

Step 3.4.1: If the button pressed is "+"

a 
$$\leftarrow$$
 t1.getText()  
p  $\leftarrow$  '+'  
Step 3.4.2: If the button pressed is "/"  
a  $\leftarrow$  t1.getText()  
p  $\leftarrow$  '/'

Step 3.4.3: If the button pressed is "="  $b \leftarrow t1.getText()$ If p="+"  $c \leftarrow a+b$ set c in t1 if p="/"  $c \leftarrow a/b$ set c in t1

Step 3.5.1: Create object for class prg7 Step 5: Save the program; compile and execute.

```
//prg7 --- Design a Calculator
import java.awt.*;
import java.io.*;
import java.awt.event.*;
import java.lang.*;
public class prg7 extends Frame implements ActionListener
    TextField t1=new TextField("0",20);
    Button b1=new Button("+");
    Button b2=new Button("/");
    Button b3=new Button("=");
    int a,b,c;
    char p;
    Font f=new Font("Arial",Font.BOLD,25);
    prg7()
    ł
        setLayout(new FlowLayout());
        add(t1);
        t1.setFont(f);
        add(b1);add(b2); add(b3);
        b1.setFont(f); b2.setFont(f); b3.setFont(f);
        b1.addActionListener(this);
        b2.addActionListener(this);
        b3.addActionListener(this);
        setTitle("CALCULATOR");
        setSize(700,200);
        setVisible(true);
        addWindowListener(new WindowAdapter()
        { public void windowClosing(WindowEvent we)
          System.exit(0);
        });
    }
    public void actionPerformed(ActionEvent ae)
       if (ae.getActionCommand().equals("+"))
       ł
        a=Integer.parseInt(t1.getText());
        t1.setText("0");
        p='+';
       if (ae.getActionCommand().equals("/"))
```

```
{
    a=Integer.parseInt(t1.getText());
    t1.setText("0");
    p='/';
   }
   if (ae.getActionCommand().equals("="))
    b=Integer.parseInt(t1.getText());
    switch(p)
     {
          case '+':
             c=a+b;
             t1.setText(c+" ");
             break;
          case '/':
             c=a/b;
             t1.setText(c+" ");
             break;
      }
   }
}
public static void main(String args[])
ł
 prg7 p7=new prg7();
}
```

}

| SCALCULATOR       | 20 | + / = |   | × |
|-------------------|----|-------|---|---|
| Sector Calculator | 30 | + / = |   | × |
| SCALCULATOR       | 50 | + / = | - | × |

**Result:** Thus the program to implement simple calculator is executed successfully

#### Ex. No 8 19-09-2020

#### **Details of Car**

Aim: To write an applet program to display the details of car.

#### Algorithm

Step 1: Open notepad.

Step 2: Import the necessary packages.

Step 3 : Include the <applet> tag.

Step 4 : Create a class "prg8" which extends Applet and implements ItemListener interface.

Step 4.1: Declare four checkboxes m,z,a,e and a TextArea ta.

Step 4.2: Define the init() method.

Step 4.2.1: Create TextArea ta and Checkboxes m,z,a,e.

Step 4.2.2: Add all the Components.

Step 4.2.3: Register all the Checkboxes (m,z,a,e) to ItemListener interface by invoking addItemListener() method

Step 4.3: Define ItemStateChanged() method

Step 4.3.1: if "m" is selected, store the details of "Maruthi 800" in variable fn.

Step 4.3.2: if "z" is selected, store the details of "Zen" in variable fn.

Step 4.3.3: if "a" is selected, store the details of "Alto" in variable fn.

Step 4.3.4: if "e" is selected, store the details of "Esteem" in variable fn.

Step 4.3.5: Display the value of fn in TextArea ta.

Step 4: Save the program; compile and execute.

```
//prg8 –Details of car
import java.awt.*;
import java.awt.event.*;
import java.applet.*;
/*<applet code = prg8 width = 700 height = 200>
</applet>
*/
public class prg8 extends Applet implements ItemListener
    String c1=" ";
    String fn=" ";
    Label 11.12;
    CheckboxGroup cbg;
    Checkbox m.z.a.e:
    TextArea ta:
    public void init()
    ł
        11=new Label(" ");
        l2=new Label("Select your option");
        cbg=new CheckboxGroup();
        m=new Checkbox("Maruti 800",cbg,true);
        z=new Checkbox("Zen",cbg,false);
        a=new Checkbox("Alto",cbg,false);
        e=new Checkbox("Esteem",cbg,false);
        ta=new TextArea("",10,50);
        add(11); add(12);
        add(m):
                  add(z):
                               add(a);
                                         add(e);
        add(ta);
        m.addItemListener(this);
        z.addItemListener(this);
        a.addItemListener(this):
        e.addItemListener(this);
    }
    public void itemStateChanged(ItemEvent ie)
    ł
        c1=cbg.getSelectedCheckbox().getLabel();
        if (c1.equals("Maruti 800"))
        {
          fn="Maruti 800 is a small city car that was manufactured n "+
          "by Maruti Suzuki in India from 1983 to 2014.\n"+
          " The first generation (SS80) was based on the 1979 n''+
          "Suzuki Alto and had an 800 cc F8B engine, hence the moniker.";
          11.setText("Details of Maruti 800");
```

```
}
else if (c1.equals("Zen"))
 fn="The Maruti Zen is a 5-door hatchback produced and\n"+
  "sold in India by Suzuki's Indian subsidiary Maruti Suzuki.\n"+
   "It is a sports car, It has acquired significant popularity n''+
   "in India since the nameplate was first introduced in 1993. \n"+
   "The word ZEN is an acronym standing for Zero Engine Noise.";
 11.setText("Details of Zen");
else if (c1.equals("Alto"))
 fn="Maruti Alto is a 5 seater hatchback car available n''+
 "at a price range of Rs. 2.94 Lakh to 4.36 Lakh in India. n''+
 "It is available in 8 variants and 6 colours.";
 11.setText("Details of Alto");
else if (c1.equals("Esteem"))
 fn="he Diesel engine is 1527 cc, the Petrol engine n''+
 "is 1298 cc while the CNG engine is 1298 cc. n''+
 "It is available with the transmission. n''+ "Depending upon the
  variant and fuel type the Esteem has a mileage of 15.9 kmpl.\n"+
 "he Esteem is a 5 seater Sedan and has a length of 4095mm, "+
 "width of 1575mm and a wheelbase of 2365mm.May 17, 2020";
 11.setText("Details of Esteem");
ł
ta.setText(fn);
```

```
}
```

}

| ∖java≻appletviewer prg8 |                                                                                                    |   |   |
|-------------------------|----------------------------------------------------------------------------------------------------|---|---|
| 👙 Applet Viewer: prg    | 8                                                                                                    | - | Х |
| Applet                  |                                                                                                    |   |   |
|                         | Details of Maruti 800 Select your option (Maruti 800) C Zen C Alto C Esteem<br>Maruti 800 is a small city car that was manufactured<br>by Maruti Suzuki in India from 1983 to 2014.<br>The first generation (SS80) was based on the 1979<br>Suzuki Alto and had an 800 cc F8B engine, hence the moniker.                                                                        |   |   |
|                         | v                                                                                                    |   |   |
| Applet started.         |                                                                                                    |   | × |
| Applet started.         |                                                                                                    |   | X |
| Applet started.         | Details of Zen Select your option C Maruti 800 Zen C Alto C Esteem<br>The Maruti Zen is a 5-door hatchback produced and<br>sold in India by Suzuki's Indian subsidiary Maruti Suzuki.<br>It is a sports car, It has acquired significant popularity<br>in India since the nameplate was first introduced in 1993.<br>The word ZEN is an acronym standing for Zero Engine Noise. | - | × |
| Applet started.         | Details of Zen Select your option C Maruti 800 Zen C Alto C Esteem<br>The Maruti Zen is a 5-door hatchback produced and<br>sold in India by Suzuki's Indian subsidiary Maruti Suzuki.<br>It is a sports car, It has acquired significant popularity<br>in India since the nameplate was first introduced in 1993.<br>The word ZEN is an acronym standing for Zero Engine Noise. |   | X |

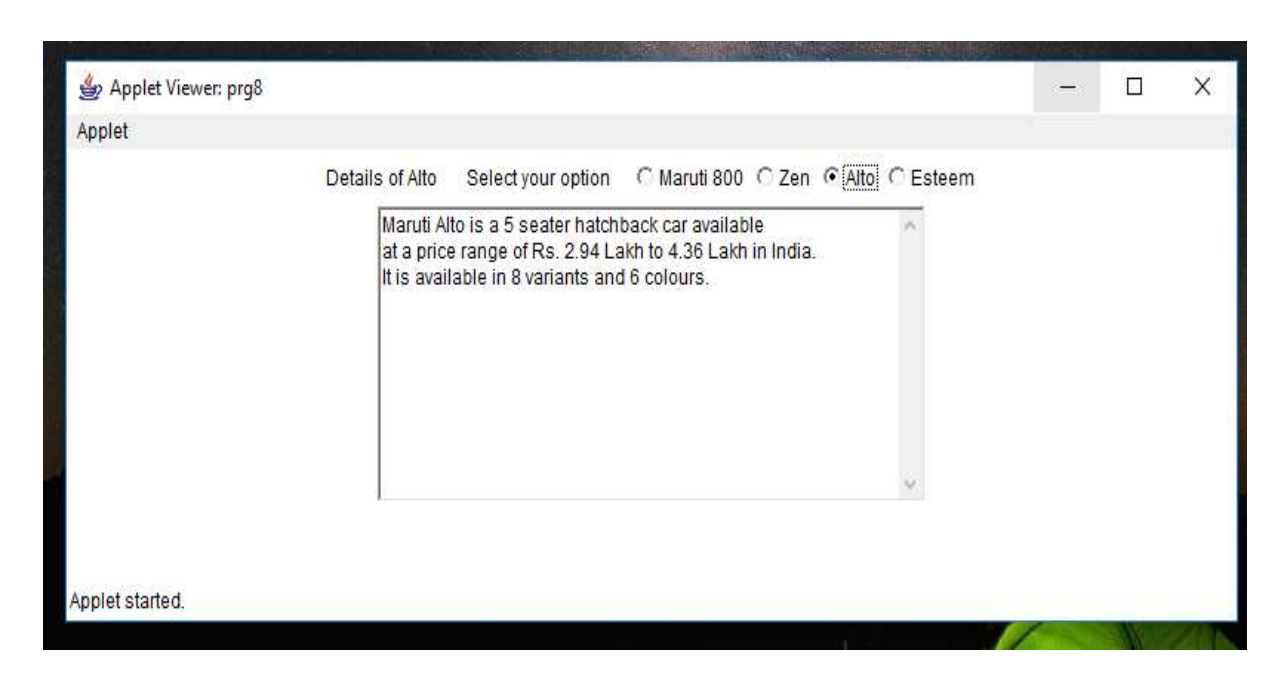

| 👙 Applet Viewer: prg8 |                                                                                                    |                                                                                                    |         | ( <del>)()</del> () | X |
|-----------------------|----------------------------------------------------------------------------------------------------|----------------------------------------------------------------------------------------------------|---------|---------------------|---|
| Applet                |                                                                                                    |                                                                                                    |         |                     |   |
|                       | Details of Estee Select your option C Mar<br>he Diesel engine is 1527 cc, the Petro<br>is 1298 cc while the CNG engine is 12<br>It is available with the transmission.<br>Depending upon the variant and fuel ty<br>he Esteem is a 5 seater Sedan and he | uti 800 C Zen C Alto<br>Il engine<br>198 cc.<br>/pe the Esteem has a mil<br>as a length of 4095mm, w | Esteem) |                     |   |
|                       | <                                                                                                    | >                                                                                                    | ×       |                     |   |
| Applet started.       |                                                                                                    |                                                                                                    |         |                     |   |

**Result:** Thus an applet program to display car details was executed successfully

# Ex. No 9 BACKGROUND COLOR 22-09-2020

Aim: To change the background color of window using applet.

#### Algorithm

Step 1: Open notepad.

Step 2: Import the necessary packages.

Step 3 : Include the <applet> tag.

Step 4 : Create a class "prg9" which extends Applet and implements ItemListener interface.

Step 4.1: Declare a CheckboxGroup object cbg. Declare Checkbox objects m, c, y, o, r, b, g and a label l

Step 4.2: Define the init() method.

Step 4.2.1: Define the label object 1

- Step 4.2.2: Define the Checkbox objects m, c, y, o, r, b, g with cbg as an argument and with labels "Magenta", "Cyan", "Yellow", "Orange", "Red", "Blue" and "Green".
- Step 4.2.3: Add all the components.

Step 4.2.4: Register m, c, y, o, r, b, g with ItemListener interface.

- Step 4.3: Define ItemStateChanged() method
  - Step 4.3.1: Get the label of selected checkbox and store it in variable c1.

Step 4.3.2: if c= "Magenta"

set "Magenta" as background and "Black" as Foreground Step 4.3.3: if c= "Cyan"

set "Cyan" as background and "Black" as Foreground Step 4.3.4: if c= "Yellow"

set "Yellow" as background and "Black" as Foreground Step 4.3.5: if c= "Orange"

set "Orange" as background and "Black" as Foreground Step 4.3.6: if c= "Red"

set "Red" as background and "Black" as Foreground Step 4.3.7: if c= "Blue"

set "Blue" as background and "Black" as Foreground Step 4.3.8: if c= "Green"

set "Green" as background and "Black" as Foreground Step 4.4: Define the paint() method

Step 4.5: Save the program; compile and execute.

#### //prg9 ---Background Color

```
import java.awt.*;
import java.awt.event.*;
import java.applet.*;
/*<applet code="prg9" width=300 height = 300>
</applet>*/
public class prg9 extends Applet implements ItemListener
    String c1=" ";
    String msg=" ";
    Label 1;
    CheckboxGroup cbg;
    Checkbox m,i,y,o,r,b,g;
    public void init()
     l=new Label("Select your option");
     cbg=new CheckboxGroup();
     m=new Checkbox("Magenta",cbg,true);
     i=new Checkbox("Indigo",cbg,false);
     y=new Checkbox("Yellow",cbg,false);
     o=new Checkbox("Orange",cbg,false);
     r=new Checkbox("Red",cbg,false);
     b=new Checkbox("Blue",cbg,false);
     g=new Checkbox("Green",cbg,false);
     add(l);
     add(m):
     add(i);
     add(y);
     add(o);
     add(r):
     add(b);
     add(g);
     m.addItemListener(this);
     i.addItemListener(this);
     y.addItemListener(this);
     o.addItemListener(this);
     r.addItemListener(this);
     b.addItemListener(this);
     g.addItemListener(this);
     public void itemStateChanged(ItemEvent ie)
```

```
c1=cbg.getSelectedCheckbox().getLabel();
if (c1.equals("Magenta"))
{
   setBackground(Color.magenta);
   setForeground(Color.black);
   msg="Background coloris Magenta";
   repaint();
}
if (c1.equals("Indigo"))
ł
   Color c = new Color(75,0,180);
   setBackground(c);
   setForeground(Color.black);
   msg="Background coloris Indigo";
   repaint();
}
if (c1.equals("Yellow"))
{
   setBackground(Color.yellow);
   setForeground(Color.black);
   msg="Background coloris Yellow";
   repaint();
}
if (c1.equals("Orange"))
{
   setBackground(Color.orange);
   setForeground(Color.black);
   msg="Background coloris Orange";
   repaint();
}
if (c1.equals("Red"))
{
   setBackground(Color.red);
   setForeground(Color.black);
   msg="Background coloris Red";
   repaint();
}
if (c1.equals("Blue"))
{
   setBackground(Color.blue);
   setForeground(Color.black);
   msg="Background coloris Blue";
   repaint();
```

```
}
if (c1.equals("Green"))
{
    setBackground(Color.green);
    setForeground(Color.black);
    msg="Background coloris Green";
    repaint();
    }

public void paint(Graphics g)
{
    g.drawString(msg,100,150);
}
```

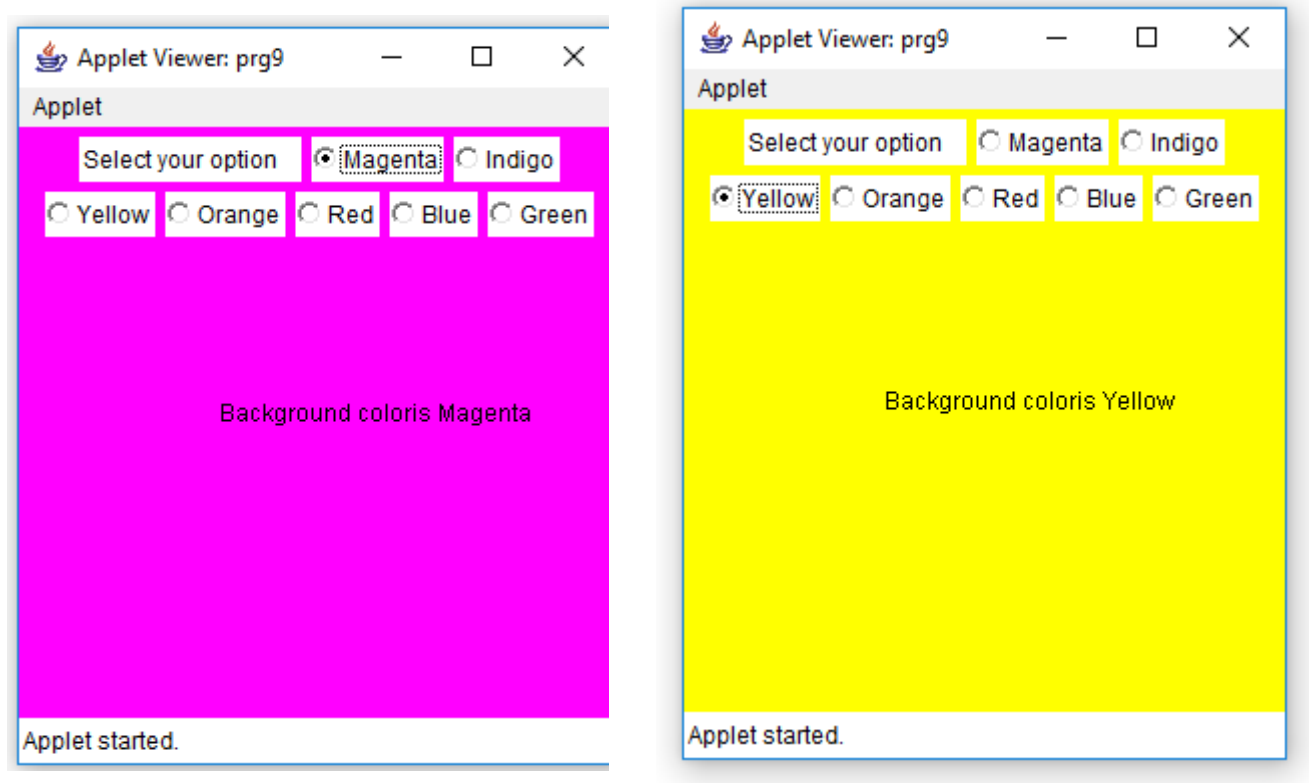

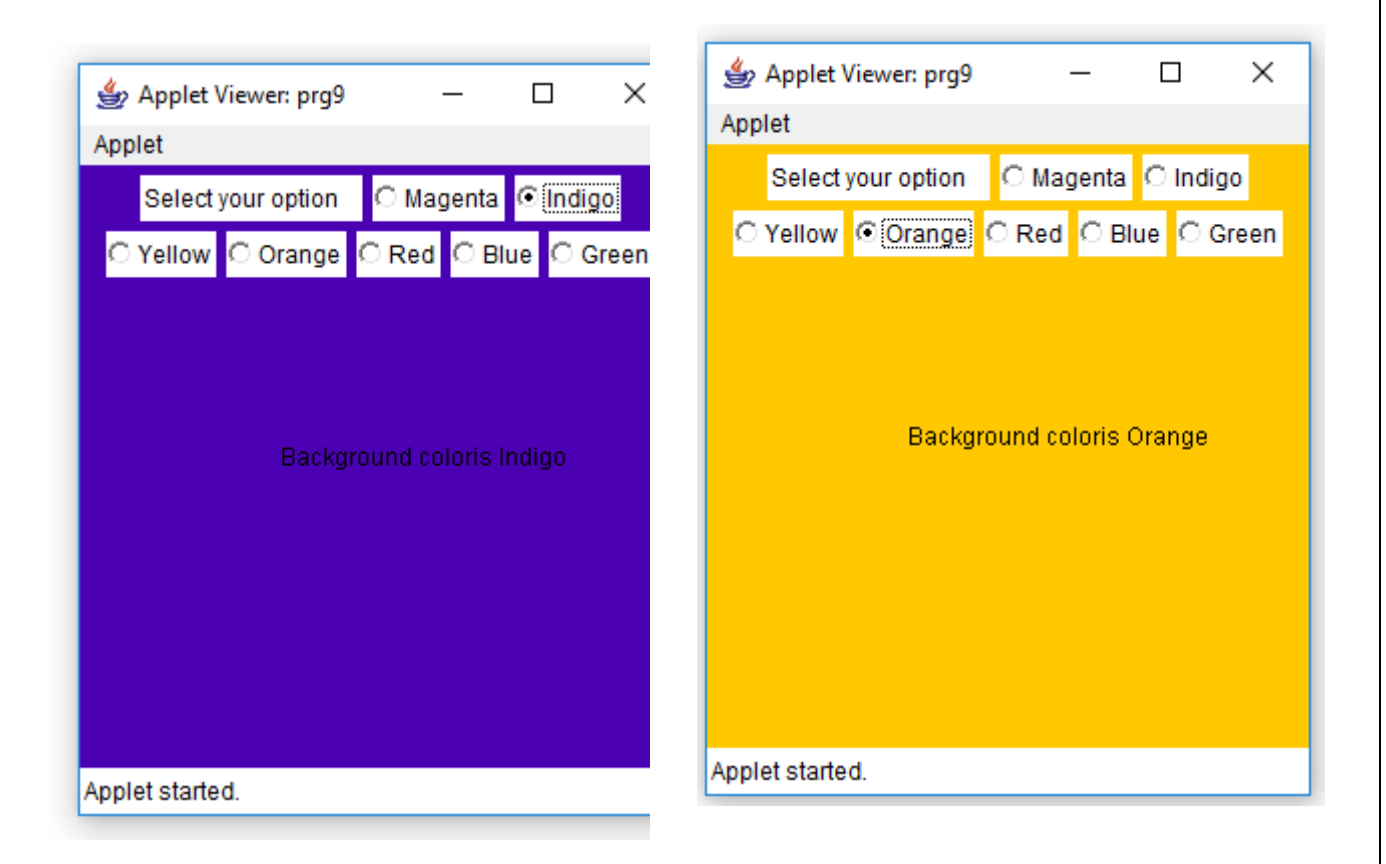

Department Of Computer Science, Government Arts and Science College (Women), Sathankulam

| Applet Viewer: prg9 — □ × Applet   Select your option Magenta Indigo   Yellow Orange Red Blue O Green | Applet Viewer: prg9 — □ × Applet Select your option O Magenta O Indigo Yellow O Orange O Red O Blue O Green |
|----------------------------------------------------------------------------------------------------|----------------------------------------------------------------------------------------------------|
| Background coloris Red                                                                                | Background coloris Green                                                                                    |
| Applet started.                                                                                       | Applet started.                                                                                             |

| 👙 Applet Viewer: prg9 — 🗆 🗙                |
|--------------------------------------------|
| Applet                                     |
| Select your option C Magenta C Indigo      |
| ⊖ Yellow  ○ Orange  ○ Red  ⊙ Blue  ○ Green |
|                                            |
|                                            |
| Background coloris Blue                    |
|                                            |
|                                            |
|                                            |
|                                            |
|                                            |
| Applet started.                            |

**Result:** Thus an applet program to change the background color of window is executed successfully.

Department Of Computer Science, Government Arts and Science College (Women), Sathankulam

#### NegativeArraySizeException

#### Ex. No: 10a 26-09-2020

Aim: To Write a program to handle NegativeArraySizeException

### Algorithm:

Step 1: Open notepad.

Step 2: Import the necessary packages.

Step3 : Create a class "prg10a".

- Step 3.1: Declare the main method and declare variables.
- Step 3.2: Create a try block and

Step 3.2.1: Read arraysize in variable "n".

Step 3.2.2: Create an array with size "n".

Step 3.2.3: If the array size is negative, then throw a

NegativeArraySizeException which is handled by a catch block.

Step 3.2.4: Otherwise create an array with the give size

Step 4: Save the program; compile and execute.

```
//Prg10 a---- NegativeArraySizeException
import java.io.*;
class prg10a
{
   public static void main(String args[]) throws IOException
    ł
        BufferedReader br = new BufferedReader(new InputStreamReader(System.in));
        try
        {
          int n;
          System.out.println("\n Enter n, the array size");
          System.out.println("\n Enter negative value to raise exception");
          n=Integer.parseInt(br.readLine());
          int a[]=new int[n];
          System.out.println("Array created with size "+n);
         }
         catch(NegativeArraySizeException ne)
          System.out.println("Exception raised "+ne);
         }
    }
 }
```

E:\java>java prg10a Enter n, the array size Enter negative value to raise exception 3 Array created with size 3 E:\java>java prg10a Enter n, the array size Enter negative value to raise exception -4 Exception raised java.lang.NegativeArraySizeException E:\java>

**Result:** Thus a program to illustrate NegativeArraySizeException is executed successfully.

#### **ArrayIndexOutofBoundsException**

Ex. No: 10b 29-09-2020

Aim: To Write a program to handle ArrayIndexOutofBoundsException

## Algorithm:

Step 4:

Step 1: Open notepad.

Step 2: Import the necessary packages.

Step3 : Create a class "prg10b".

Step 3.1: Declare the main method and declare variables.

Step 3.2: Create a try block and

Step 3.2.1: Declare an integer array and initialize with two values".

Step 3.2.2: Assign 99 to a[4].

Step 3.3: Write a catch block to handle ArrayIndexOutofBoundsException Save the program; compile and execute.

## //prg10b --- ArrayIndexOutofBoundsException

```
import java.io.*;
class prg10b
{
   public static void main(String args[]) throws IOException
   {
        BufferedReader br = new BufferedReader(new InputStreamReader(System.in));
        try
        {
         int a[]={10,20};
         a[42]=40;
         ł
        catch(ArrayIndexOutOfBoundsException ae)
          System.out.println("Exception raised "+ae);
         }
    }
 }
```

## OUTPUT

E:\java>javac prg10b.java

E:\java>java prg10b Exception raised java.lang.ArrayIndexOutOfBoundsException: 42

E:\java>

**Result:** Thus a program to illustrate ArrayIndexOutofBoundsException is executed successfully.